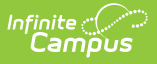

## **Steps for Using OLR with Campus State Edition**

Last Modified on 10/22/2022 9:45 am CDT

These steps are for District Edition sites that are linked to Campus State Edition.

| # | Task                                                                                                    |  |  |  |  |  |
|---|----------------------------------------------------------------------------------------------------|--|--|--|--|--|
| 1 | Use the <b>Student Processing</b> tool to search for and review the application you want to process.                                                                                                    |  |  |  |  |  |
| 2 | Click the <b>Open Campus Enrollments</b> button to open the student's Enrollment tab in Campus where you can create a new enrollment record.<br>Click here to expand                                                                       |  |  |  |  |  |
| 3 | Click <b>New</b> to create a new enrollment.<br><b>Result</b> : If the student never had an enrollment in the district, a message displays asking you to click <b>OK</b> to go to <u>Student Locator</u> to link the record to a State ID. |  |  |  |  |  |
|   | Truancy Diversion Program GEAR   Summary Profile Enrithment   New Print Enrollment History OK                                                                                                    |  |  |  |  |  |
|   | Enrollment Editor                                                                                                    |  |  |  |  |  |
|   | Grade                                                                                                    |  |  |  |  |  |
| 4 | Use the Student Locator to search the state database for a record of the student being enrolled in another district in the state.                                                                                                    |  |  |  |  |  |

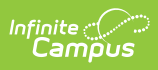

| # | Task                                                                                                    |                    |                                                                                                    |                                                           |                           |     |  |  |  |
|---|----------------------------------------------------------------------------------------------------|--------------------|----------------------------------------------------------------------------------------------------|-----------------------------------------------------------|---------------------------|-----|--|--|--|
| 5 | If their name appears in the search list, click their name to open the Person Record and Enrollment Detail record to determine if this is the correct student.                                                                                                    |                    |                                                                                                    |                                                           |                           |     |  |  |  |
|   | Student Locator Wizard Student Information > General > Student Locator Wizard                                                                                                    |                    |                                                                                                    |                                                           |                           |     |  |  |  |
|   | Student Locator<br>Search for a student already tracked in Campus using the fields provided. A minimum amount of data must be entered<br>in order to search.<br>To search, you must enter the student's State ID, or full legal Last Name, First Name, and Gender. Hover the cursor<br>over each matching person to see additional information. Select a person from the list or click the Create New Student<br>button. |                    |                                                                                                    |                                                           |                           |     |  |  |  |
|   | Last Name Adams                                                                                                    | Name               | State ID                                                                                                    | Gende                                                     | r Birth Date              | %   |  |  |  |
|   | First Name Aria                                                                                                    | Adams, Aria        | 123456789                                                                                                    | F                                                         | 08/20/2009                | 100 |  |  |  |
|   | Gender Female ✓<br>Birth Date<br>Middle Name<br>SSN #<br>State ID<br>Search>                                                                                                    | Sek<br>app<br>stud | ect the student's n<br>bear in this list to li<br>ent to the existing<br>prevent duplicat<br>IOT click the optic<br>New Studen | ame if t<br>nk the r<br>record<br>ions.<br>on to Cr<br>t. | hey<br>iew<br>and<br>eate |     |  |  |  |
|   | Create New Student >                                                                                                    |                    |                                                                                                    |                                                           |                           |     |  |  |  |
| 6 | If you found the correct student, select that student and follow the steps for enrolling the student in the new district.                                                                                                    |                    |                                                                                                    |                                                           |                           |     |  |  |  |
|   | If a student was not found, click the <b>Create New Person</b> button.                                                                                                    |                    |                                                                                                    |                                                           |                           |     |  |  |  |